## Handleiding apparaat toevoegen BitVision app

Deze handleiding is bedoeld om u te begeleiden bij het toevoegen van uw Mammoet apparatuur aan de BitVision app. De Bitvision app is gratis te downloaden vanaf de playstore/applestore. Met deze app kunt u IP-camera's of zelfs gehele camerasystemen van Mammoet bekijken en beelden afspelen. Het is ook mogelijk om een pushbericht in te stellen zodat u via de app meldingen krijgt bij het detecteren van beweging. In deze handleiding zal alleen het toevoegen van de apparatuur worden behandeld.

Belangrijk: Voordat u het apparaat toevoegt, wees er zeker van dat deze goed is ingesteld zodat het in uw netwerk kan communiceren. Dat betekent dat het apparaat is geactiveerd en dat het IP-adres binnen uw netwerk valt (DHCP).

Hieronder vindt u een beknopte stappenplan met afbeeldingen:

 Open de BitVision app. Heeft u nog geen account aangemaakt? Dan dient u op Registreren te drukken.

U zult dan gevraagd wordt om account gegevens in te vullen. Om volledig gebruik te maken van de BitVision app dient u een account te hebben. Het is anders niet mogelijk om bepaalde functies te gebruiken.

|                                 |                                                | in **            |
|---------------------------------|------------------------------------------------|------------------|
| Onthou                          | dt                                             | Vergeten?        |
|                                 | Aanmel                                         | den              |
|                                 | Registrer                                      | en >             |
|                                 |                                                |                  |
|                                 | Andere aanr                                    |                  |
|                                 | G                                              | •                |
|                                 |                                                |                  |
|                                 | U                                              | K                |
| 15:30<br><                      |                                                | <b>4</b> 🖘 4 83% |
|                                 |                                                | Nederland        |
| Registr                         | eren                                           | Redenand         |
| Registr                         | ttest                                          | G                |
| Registr<br>email@test<br>Xxcxxx | teren                                          | Verstuur code    |
| Registr<br>email@test<br>Xxcxxx | Ltest                                          | Verstuur code    |
| Registr<br>email@test<br>Xxcxxx | Ltest                                          | Verstuur code    |
| Registr<br>email@test<br>Xxcxxx | eren<br>test                                   | Verstuur code    |
| Registr<br>email@test<br>Xxcxxx | eren .testtesttesttesttesttesttesttesttesttest | Verstuur code    |

- Zodra u op Registreren heeft gedrukt kunt u een regio/land selecteren. Voor Nederland selecteert u dus Nederland.
- 3. Vul uw e-mailadres in dat u wilt gebruiken om in te loggen.
- Druk nu op Verzend code. Dit is een verificatiecode dat verstuurd zal worden naar het opgegeven emailadres. Vul dit in.
- Geef een wachtwoord op en bevestig deze in het 2<sup>e</sup> vlakje.
- 6. Ga akkoord met de overeenkomst. Druk op registreren.

- Zodra u zich heeft geregistreerd wordt u teruggestuurd naar het inlogscherm. Log nu in met uw accountgegevens. E-mail en wachtwoord.
- 8. U kunt ervoor kiezen om Onthoudt aan te vinken. Dit zorgt ervoor dat u ingelogd blijft in de app.
- 9. Druk daarna op Aanmelden.
- 10. Als u bent ingelogd krijgt u het live view scherm te zien. In de rechterbovenhoek ziet u een icoon van twee camera's. Druk hier op om naar het apparaat beheer scherm te gaan. U kunt hier uw apparaten beheren en toevoegen.

- 11. Rechtsonder drukt u op het plus teken in de rode cirkel.
- 12. Er verschijnt een pop-up menu met drie opties om een apparaat toe te voegen.
- 13. Druk hier op de optie SN toevoegen. Deze heeft u nodig om de apparaten ook buiten uw netwerk te kunnen benaderen. De andere opties is voor gebruik in een lokaal netwerk.

| 15:32      |               | K 🧠 at 83% 🖬  | 15:33                                                                               | 🗶 🤁 al 83% 🖬    |
|------------|---------------|---------------|-------------------------------------------------------------------------------------|-----------------|
| <          | Apparaat behe | ren Uitvoeren | < Apparaat be                                                                       | heren Uitvoeren |
| Standaard  |               |               |                                                                                     |                 |
| > My de    | evices        | 0/0           | > My devices                                                                        |                 |
| Share      | devices       | 0/0           | Share devices                                                                       |                 |
| Custom / c | p maat        |               |                                                                                     |                 |
|            |               |               |                                                                                     |                 |
|            |               |               |                                                                                     |                 |
|            |               |               |                                                                                     |                 |
|            |               |               |                                                                                     |                 |
|            |               |               | Apparaat toevoegen                                                                  |                 |
|            |               |               | Apparaat toevoegen                                                                  | aanbevelen      |
|            |               |               | Apparaat toevoegen SN toevoegen SN toevoegen SIP/Domain/SN                          | aanbevelen      |
|            |               |               | Apparaat toevoegen SN toevoegen SN toevoegen SIP/Domain/SN CAN zoekfunctie          | aanbeveler      |
|            |               | ŧ             | Apparaat toevoegen SN toevoegen SN toevoegen SIP/Domain/SN LAN zoekfunctie Annulere | aanbeveler      |

**4** 🖘 al 83% 🖬

0

0 34

Vergeter

×7

0

R

Wachtwoord om in te loggen

Registreren

G

1/1

15:31

email@test.test

.....

🕝 Onthoudt

<

14. Zodra u op SN toevoegen heeft gedrukt kunt u een QR-code scannen van uw apparaat.

> Voor de camera's staat dit op een sticker op de behuizing van de camera.

Voor uw NVR recorder kunt u gebruik maken van de QR-code in het menu. Dit vindt u onder Config  $\rightarrow$  Network Config  $\rightarrow$  P2P.

15. Zodra de QR-code is gescand kunt u de overige gegevens van het apparaat invullen.

Naam: Een willekeurige naam voor het apparaat. Dit mag u zelf invoeren, bijv. Recorder of Camera.

Gebruikersnaam: standaard altijd admin

Wachtwoord: het wachtwoord van het apparaat. Let op!: Niet van uw BitVision account!

Verificatie code: Deze vindt u op een sticker de op het apparaat geplakt zit. Bij de QR-code.

Groep: Staat al standaard op My devices.

Druk op apparaat toevoegen. Het apparaat wordt nu toegevoegd.

| 15:34<br><     | ٭<br>SN toevoegen | ¶r.d 82%∎ |
|----------------|-------------------|-----------|
|                | 9                 | 0         |
| naam           |                   | ۵         |
| admin          |                   | 0         |
|                |                   | 9 m       |
| XXXXXX         |                   | 0         |
| Kies een aroep | Mv.c              | levices > |
|                |                   |           |
|                |                   |           |
|                |                   |           |
| Ар             | paraat toevoegen  |           |